# TD UML 2013 - Emmanuel Pichon Diagramme de cas d'utilisation Eléments de corrigé

# 1 Identifier le système à modéliser, les acteurs et les cas d'utilisation

# 1.1 Système à modéliser

Le système à modéliser est le service e-CERFA intégré au logiciel du professionnel.

Le logiciel du professionnel contient d'autres fonctionnalités spécifiques à chaque profession qui sont hors périmètre de notre modélisation.

(On pourrait modéliser d'autres systèmes :

- Le service e-CERFA du SDAF,
- Le service e-CERFA global (logiciel du professionnel + SDAF).

La modélisation dépend complètement du périmètre de système à modéliser.)

# 1.2 Identifier les acteurs (+ description)

#### 1) Le professionnel

Il remplit des formulaires dématérialisés et les transmet aux administrations via le service e-CERFA du SDAF.

NB : on identifie un seul professionnel alors qu'ils seront plusieurs à se connecter au SDAF via leur logiciel. La raison est liée aux cas d'utilisation que nous allons identifier (cf. §1.3). Les différents cas d'utilisation ne concerne qu'un formulaire et qu'un professionnel à chaque fois.

#### 2) Le SDAF

Services Dématérialisés des Administration Françaises. Dans le périmètre de notre projet, ce système offre un service nommé e-CERFA permettant de réceptionner les formulaires dématérialisés transmis par les professionnels. Hors périmètre de notre modélisation : ce système permet aux administrations françaises de consulter ces formulaires et de donner un avis.

# 1.3 Identifier les cas d'utilisation

- Transmettre un formulaire,
- Consulter un formulaire,
- Modifier un formulaire,
- Paramétrer le logiciel.

NB : on considère que « Lister les formulaires d'un professionnel » et « Télécharger un modèle de formulaire » ne sont pas des finalités pour le professionnel mais seulement des fonctions. La description des cas d'utilisation devra nous confirmer cette hypothèse.

# 2 Documenter les cas d'utilisation du service e-CERFA intégré au logiciel du professionnel

#### 2.1 Transmettre un formulaire

Pré-requis : le service e-CERFA intégré au logiciel est paramétré.

**Événement déclencheur :** le professionnel souhaite transmettre un formulaire à une administration française.

#### Déroulement :

1) Le professionnel choisit le modèle de formulaire qu'il souhaite remplir.

2) Le logiciel vérifie qu'il dispose du modèle de formulaire souhaité. Si ce n'est pas le cas, le logiciel appelle le web service « Télécharger un modèle de formulaire » du SDAF.

3) Le logiciel affiche le formulaire avec toutes les informations qu'il contient : une référence, un nom, une liste de rubriques et une durée de conservation.

4) Le professionnel saisit les valeurs dans les rubriques du formulaire.

5) Le logiciel contrôle la saisie du professionnel par rapport au type et à la taille des rubriques et indique les erreurs au professionnel pour qu'il les corrige.

6) Le professionnel indique l'administration destinataire du formulaire en précisant un type d'identifiant et un identifiant.

7) Le logiciel appelle le web service « Transmettre un formulaire » du SDAF.

Résultat : le formulaire est transmis à une administration française via le SDAF.

**Variante 1** : en cas d'erreur de saisie, le logiciel indique au professionnel les rubriques dont la saisie n'est pas valide. Le professionnel corrige les valeurs saisies dans les rubriques concernées.

**Variante 2**: le professionnel abandonne la saisie du formulaire. Aucun formulaire n'est transmis au SDAF.

**Situation exceptionnelle :** si le SDAF n'est pas disponible, le logiciel stocke un brouillon de formulaire dans l'attente de le transmettre au SDAF. Le logiciel affiche un message au professionnel.

# 2.2 Consulter un formulaire

Pré-requis : le service e-CERFA intégré au logiciel est paramétré.

Événement déclencheur : le professionnel souhaite consulter un formulaire.

#### Déroulement :

1) Le professionnel demande la consultation et peut saisir des critères de recherche pour limiter le nombre de formulaires retournés par le SDAF : période de transmission, type de formulaire, motsclés. 2) Le logiciel appelle le web service « Lister les formulaires d'un professionnel » du SDAF en passant les critères de recherche saisis par le professionnel.

3) Le SDAF retourne une liste de formulaires.

4) Le logiciel affiche la liste des formulaires.

5) Le professionnel sélectionne un formulaire.

6) Le logiciel affiche le formulaire sélectionné avec éventuellement un avis ou une demande de complément adressée par l'administration au professionnel.

**Résultat :** le formulaire est affiché à l'écran.

**Variante 1 :** si aucun formulaire n'est retourné par le SDAF, le logiciel demande au professionnel de modifier les critères de recherche. (Retour au début du déroulement du cas d'utilisation.)

#### 2.3 Modifier un formulaire

Extension du cas d'utilisation « Consulter un formulaire ».

**Point d'extension :** le formulaire est affiché à l'écran (fin du déroulement du cas d'utilisation précédent).

Événement déclencheur : le professionnel souhaite modifier le formulaire qu'il consulte.

#### **Déroulement :**

1) Le logiciel contrôle l'état du formulaire pour déterminer si celui-ci est modifiable.

2) Le professionnel modifie le formulaire et peut répondre à une demande de complément dans une zone dédiée.

3) Le logiciel contrôle la saisie du professionnel par rapport au type et à la taille des rubriques.

4) Si l'administration demande des compléments d'administration, le professionnel les fournit.

5) Le professionnel peut modifier l'administration destinataire du formulaire en précisant un type d'identifiant et un identifiant.

6) Le logiciel appelle le web service « Transmettre un formulaire » du SDAF.

**Résultat :** le formulaire modifié est transmis au SDAF ainsi qu'une réponse à une éventuelle demande de complément.

**Variante 1 :** en cas d'erreur de saisie, le logiciel indique au professionnel les rubriques dont la saisie n'est pas valide. Le professionnel corrige les valeurs saisies dans les rubriques concernées.

**Variante 2 :** le professionnel abandonne la saisie du formulaire. Le formulaire modifié n'est pas transmis au SDAF.

**Situation exceptionnelle :** si le SDAF n'est pas disponible, le logiciel stocke un brouillon de formulaire dans l'attente de le transmettre au SDAF. Le logiciel affiche un message au professionnel.

# 2.4 Paramétrer le logiciel pour le service e-CERFA

Pré-requis : (aucun).

**Événement déclencheur :** le professionnel souhaite paramétrer le service e-CERFA intégré à son logiciel lors de sa première utilisation.

#### Déroulement :

1) Le professionnel saisit son nom, son prénom, un type d'identifiant et son identifiant national.

2) Le logiciel enregistre ses informations afin de pouvoir les transmettre à chaque appel de web service.

# 3 Dessiner le diagramme de cas d'utilisation

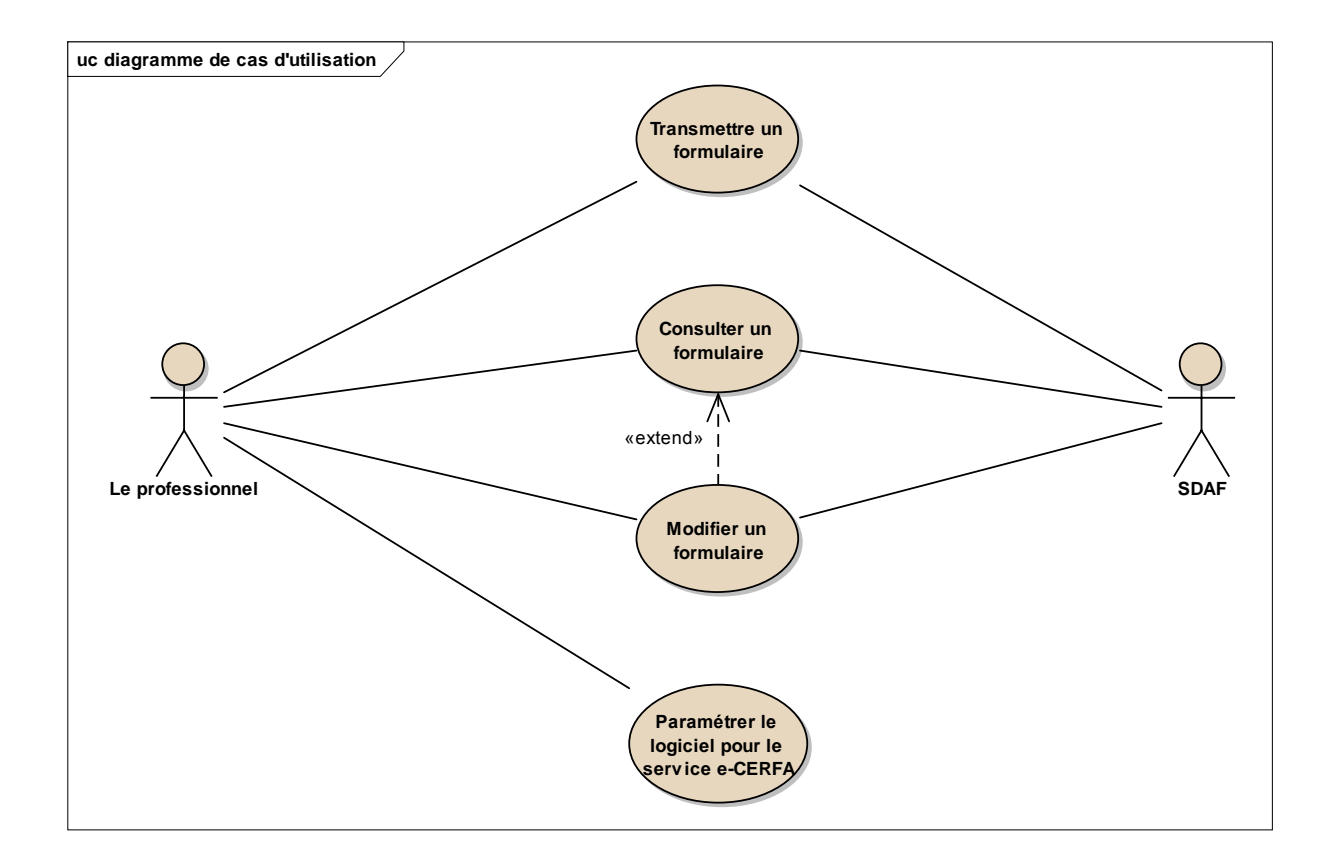